You are able to access a group's renewal electronically at <u>www.unitedeservices.com</u>:

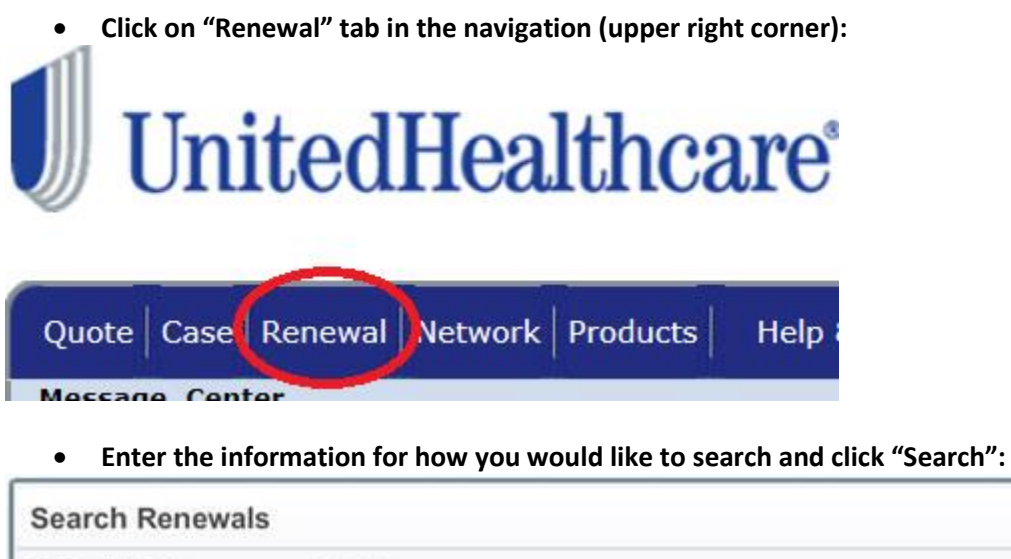

| Enter GA/Croanization Name |                       |                     |                                |
|----------------------------|-----------------------|---------------------|--------------------------------|
|                            | Enter Broker Name     |                     |                                |
| Client Name: C             | Customer Number:      | Policy Number:      |                                |
| Enter Client Name          | Enter Customer Number | Enter Policy Number | (3 Character Minimum for each) |
| Start Date: End Date:      | State:                |                     |                                |
| Select - to H Sel          | ect 💌 Select Sta      | te 💌                |                                |
|                            |                       |                     |                                |

• This will bring you to the "Renewal Dashboard" where you can access renewal packages:

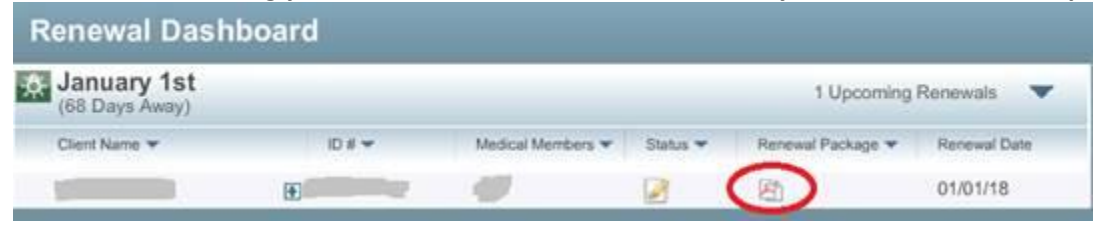

Troubleshooting:

- Flash does need to be enabled to access renewals
- If you do not see any groups listed, try toggling the "acting on behalf of" in the upper left-hand corner from "Person ABC" to "Agency ABC"
- If a group renewal is not available, please reach out to your RAE/SAE for assistance and further guidance